## **Software Release Notes**

# Access II Series display panels firmware v7.139.0.0

This document provides firmware update instructions and describes known and fixed issues in firmware version 7.139.0.0 for the Access II Series display panels.

### **Affected products**

The following products are affected.

- UHD552-L
- UHD652-L
- UHD752-L
- UHD862-L
- UHD982-P

#### **Purpose of release**

The primary purpose of this release is to provide the following features and fixes:

- Updated the SETSUBNETMASK, INTERNETSPEDD, SETSTARTUPSOURCE, and DOWNLOADSTARTURL RS232/LAN commands.
- Fixed an issue where the display would hang when the POWER key was pressed in Network > Access Point menu.
- Fixed an issue where the VSign Lite/FTI option did not reset the settings.
- Fixed the device not changing to Standby mode while in OPS recovery mode.
- Updated so the NTP server changes to its default after a factory reset.
- Updated the command behavior during USB Auto Play function.
- Fixed an issue with the RC4878VS remote key.
- Fixed the issue of the Access Point Initializing Error message not appearing.
- Updated the Source Settings > Regular Enhanced Profile option.
- Fixed the issue of the red and blue colors becoming dominant with Axiomtek PC connected using HDMI.
- Fixed an issue when enabling or disabling the CEC device.

#### Upgrading the core firmware

Install the new core firmware to upgrade the display panel.

1. Download the latest software from www.christiedigital.com and unzip the file.

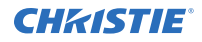

- 2. Navigate to core\_update/access\_7.139.0.0\_mb130.bin.
- 3. Copy the access 7.139.0.0 mb130.bin file to the root of a USB storage device.
- 4. Connect the USB storage device to the display panel.
- 5. If the Media Browser is displayed, to close it press **Exit** on the remote.
- 6. On the display panel remote, press **Menu** > **1505**.
- 7. In the confirmation dialog, select **Yes**.

During the upgrade process the display panel restarts. After the display panel restarts, while the upgrade finishes nothing is displayed on the panel and a red LED in the IR receiver blinks. The process may take a few minutes to complete.

#### Upgrading the profile

Install the new Profile upgrade to the display panel.

- 1. Download the latest software from *www.christiedigital.com* and unzip the file.
- 2. On the USB storage device, at the root create a folder called **Profile**.
- 3. Copy the MB130\_swprofile.bin and MB130\_hwprofile.bin files to the Profile folder.
- 4. Connect the USB storage device to the display panel USB-1 port.
- 5. If the Media Browser is displayed, to close it press **Exit** on the remote.
- 6. On the display panel remote, press Menu > 4725.
- 7. Select USB operations and on the remote press OK.
- 8. Exit the Service Menu and power off the panel.
- 9. Power on the panel.
- 10. Using the remote, navigate to **Menu** > **Signage Settings** > **First Time Installation**.
- 11. Press **OK**.
- 12. In the confirmation dialog, select **Yes**.
- 13. Confirm the First Time Installation steps.

During the upgrade process the display panel restarts. After the display panel restarts, while the upgrade finishes nothing is displayed on the panel and a red LED in the IR receiver blinks. The process may take a few minutes to complete.

#### **Built-in password**

Note the following about the built-in password in the firmware:

Version7.69.3.0 firmware and onward has a built-in password to comply with the California Civil Code Section 1798.91.04. The default password is 0000. Change the pin to any four-numeric digits.

Use the SETUSERSECLEVEL ADMIN "password" API command to unlock the serial or Ethernet connection. After the command is sent, you can send other API commands; however, the panel does not send a reply if you do not initially send the SETUSERSECLEVEL ADMIN "password" command.

To reset the password to factory default, select **Menu 4725** > **Perform factory reset**.

### **Product documentation**

For installation, setup, and user information, see the product documentation available on the Christie website. Read all instructions before using or servicing this product.

- 1. Access the documentation from the Christie website:
  - Go to this URL: https://bit.ly/2GniMjQ.
  - Scan the QR code using a QR code reader app on a smartphone or tablet.

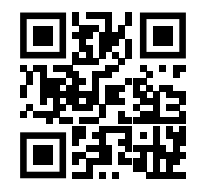

2. On the product page, select the model and switch to the **Downloads** tab.

#### **Related documentation**

Additional information on the LCD panels is available in the following documents.

- Access II Series LCD Panels Product Safety Guide (P/N: 020-001848-XX)
- Access II Series LCD Panels External Controls (P/N: 020-001853-XX)
- UHD552-L Service Guide (P/N: 020-001844-XX)
- UHD652-L Service Guide (P/N: 020-001845-XX)
- UHD752-L Service Guide (P/N: 020-001846-XX)
- UHD862-L Service Guide (P/N: 020-001847-XX)
- UHD982-P Service Guide (P/N: 020-001709-XX)

#### **Technical support**

Technical support for Christie Enterprise products is available at:

- North and South America: +1-800-221-8025 or Support.Americas@christiedigital.com
- Europe, Middle East, and Africa: +44 (0) 1189 778111 or Support.EMEA@christiedigital.com
- Asia Pacific (*support.apac@christiedigital.com*):
  - Australia: +61 (0)7 3624 4888 or tech-Australia@christiedigital.com
  - China: +86 10 6561 0240 or tech-supportChina@christiedigital.com
  - India: +91 (80) 6708 9999 or tech-India@christiedigital.com
  - Japan: 81-3-3599-7481
  - Singapore: +65 6877-8737 or tech-Singapore@christiedigital.com
  - South Korea: +82 2 702 1601 or tech-Korea@christiedigital.com
- Christie Professional Services: +1-800-550-3061 or NOC@christiedigital.com